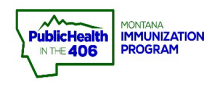

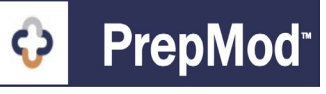

Note: This guide explains the workflow for organizations that have chosen to document vaccines given into PrepMod. Vaccines entered in PrepMod will transfer to imMTrax when you Save and Submit to close the clinic.

## Steps to Follow:

- 1. Open the **Clinic Listing** page in either of the following ways:
  - a. From the PrepMod homepage, select Manager Clinics and Users.
  - b. From any other PrepMod page, select **Clinics** from the menu bar.

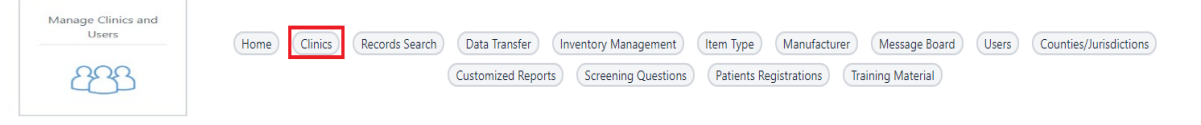

- **2.** Locate the clinic that you wish to view or edit by scrolling through the list or by entering the Clinic ID in the **Search** field.
- 3. Select Clinic Activity.

| Clinics    | Listing 2             |                                                                             |               |           |                             |                                  |                        |               |
|------------|-----------------------|-----------------------------------------------------------------------------|---------------|-----------|-----------------------------|----------------------------------|------------------------|---------------|
| Search:    | Lewis and Clark       | O All ○ Upcoming ○ F                                                        | Past 🔿 Closed | dSearch   | Reset                       |                                  |                        | Create Clinic |
| Date ↓†    | County/Jurisdiction # | Venue/Location 4                                                            | Type ↓↑       | Access ↓↑ | Registrations 41            | Menu                             |                        | Action        |
|            |                       |                                                                             |               |           |                             | » Registration<br>List           | » View/Edit<br>Clinic  |               |
| 01/18/2021 | Lewis And Clark       | Lewis and Clark County<br>Public Health                                     | COVID         | Public    | Confirmed: 2<br>Waitlist: 0 | » Clinic Activity                | » Customized<br>Report | Delete        |
|            |                       |                                                                             |               |           |                             | » Activity<br>Report             |                        |               |
|            |                       |                                                                             |               |           |                             | » Registration<br>List           | » View/Edit<br>Clinic  |               |
| 01/20/2021 | Lewis And Clark       | Lewis & Clark County<br>Fairgrounds, West Custer<br>Avenue, Helena, MT, USA | COVID         | Public    | Confirmed: 1<br>Waitlist: 0 | » Clinic Activity                | » Customized<br>Report | Delete        |
|            |                       |                                                                             |               |           |                             | » Activity<br>Report             |                        |               |
|            |                       |                                                                             |               |           | 3                           | <ul> <li>Registration</li> </ul> | » View/Edit<br>Clinic  |               |
| 01/22/2021 | Lewis And Clark       | Lewis and Clark County<br>Public Health                                     | COVID         | Public    | Confirmed: 2<br>Waitlist: 0 | » Clinic Activity                | » Customized<br>Report | Delete        |
|            |                       |                                                                             |               |           |                             | » Activity<br>Report             |                        |               |

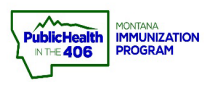

## PrepMod Document Vaccines Quick Reference

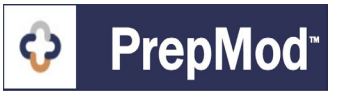

- **4.** On the Clinic Activity form, scroll down to the list of patients and document the vaccination outcome for the patient by taking the following steps:
  - a. Locate the patient by scrolling through the list or entering part of their name in the Search field.
  - b. Select one of the following outcomes for the patient:
    - Vaccinated
    - Refused
    - Sick
    - Absent/Withdrawn

|                         |          |            |                    |              |         |      |                  | Add More I | Patients + |
|-------------------------|----------|------------|--------------------|--------------|---------|------|------------------|------------|------------|
| Patient Name ↓↑ Va      | accine # | DOB ↓↑     | Appointment Time   | ↑ Vaccinated | Refused | Sick | Absent/Withdrawn | Remark     | Actions    |
| <u>Ihristmas Eve</u> (1 | 1st) ⑦   | 07/12/1975 | 09:00 am <b>4b</b> | 0            | 0       | 0    | 0                | Remark     | Delete     |

- 5. If you selected Vaccinated, a popup window displays. Enter the fields below:
  - a. Select the checkbox for the vaccine you gave the patient
  - b. Enter the Route of Administration
  - c. Enter the Site of Administration
  - d. Enter the vaccinator who gave the vaccine
- 6. Once you have entered the required vaccination details, click the **Update** button.

|                      |                                                                                                    | No.             | Route                | Site               | Reacti |   | Vaccination Date |
|----------------------|----------------------------------------------------------------------------------------------------|-----------------|----------------------|--------------------|--------|---|------------------|
| <mark>5a</mark><br>2 | Moderna COVID-19 Vaccine<br>(COVID-19, mRNA, LNP-S, PF,<br>100 mcg/ 0.5 mL dose - CARTON,<br>10 MULTI-DOSE VIALS) | 027<br>L20<br>A | ім <mark>5b</mark> ≎ | ra <mark>5c</mark> | 0      | ¢ | January 22, 2021 |
| ieral Re             | action                                                                                                    |                 | None                 |                    | ¢      |   |                  |
| cinator              | . <mark>5d</mark>                                                                                                 |                 | Nancy Nurse          |                    | \$     |   |                  |
| es this v            | accination complete the series?                                                                                   |                 | No O Yes             |                    |        |   |                  |

7. Once every patient is updated, click the purple Save and Submit Button. This action will send information to imMTrax. Please note: Only click the Save and Submit at the end of the clinic to avoid creating duplicate records in imMTrax.

| Vaccine Name        | Vaccine Lot Number | # of Starting Doses | # of Doses<br>Administered | # Unusable Doses | # Remaining Doses |
|---------------------|--------------------|---------------------|----------------------------|------------------|-------------------|
| Moderna COVID-19 Va | 027L20A            | 25                  | 1                          | 0                | 24                |
| Totals:             |                    | 25                  | 1                          | 0                | 24                |
|                     |                    |                     |                            | Save             | Save And Submit   |

PrepMod Quick Reference Guide: Document Vaccines | Page 1 of 2 | Revised 10/2022